## 1. เข้าลิงค์ <u>https://oreg3.rmutt.ac.th/vncaller\_ii/login.aspx</u>

| Home 🕤 Setup                                                                  | RMUTT<br>มหาวิทยาลัยเทคโนโลยีราชมงคลธัญบุรี<br>Rajamangala University of Technology Thanyaburi                                                                                                    |   |
|-------------------------------------------------------------------------------|----------------------------------------------------------------------------------------------------|---|
| Vicios Net 1005                                                               | เข้าสู่ระบบ<br>User Name:<br>Password:<br>Log In                                                                                                    | F |
| 2. เข้าสู่ระบบด้วย                                                            |                                                                                                    | - |
| Username : setup                                                              |                                                                                                    |   |
|                                                                               |                                                                                                    |   |
| Password : Install                                                            |                                                                                                    |   |
| 3. คลิกเลือกหัวข้อที่ต้องการดา<br>หมายเหตุ : Windows 7/8/8<br>Windows 10 เลือ | าวน์โหลด<br>.1 เลือกข้อ 5<br>อกข้อ 6                                                                                                    |   |
| Home      Setup                                                               | RMUTT<br>มหาวิทยาลัยเทคโนโลยีราชมงคลธัญบุรี<br>Rajamangala University of Technology Thanyaburi                                                                                                    |   |
| EIN 1922                                                                      | <ul> <li>ติดตั้งระบบการใช้งานโปรแกรม backoffice<br/>Install backoffice setup system</li> <li>ขั้นตอนการติดตั้ง</li> <li>ติดตั้ง .NET Framework 2.0</li> <li>ภิดตั้ง Sack office components. โดยดลิกปุ่มทาง<br/>บวาเพื่อดิดตั้ง</li> <li>ภิดตั้ง VN Caller. Windows XP/7 32 bit โดยคลิก<br/>กปุ่มทางขวาเพื่อดิดตั้ง</li> <li>ภิดตั้ง VN Caller. Windows XP/7 32 bit โดยคลิ<br/>กปุ่มทางขวาเพื่อดิดตั้ง</li> <li>ภิดตั้ง VN Caller. For Windows XP/7 32/64 bit<br/>โดยคลิกปุ่มทางขวาเพื่อดิดตั้ง</li> <li>ภิดตั้ง VN Caller. for Windows XP/7 32/64 bit<br/>โดยคลิกปุ่มทางขวาเพื่อดิดตั้ง</li> <li>พิศตั้ง VN Caller. for Windows 7/8/8.1/10<br/>32/64 bit โดยคลิกปุ่มทางขวาเพื่อดิดตั้ง</li> <li>ภิดตั้ง VN Caller. for Windows 10 V.1803 โดย<br/>คลิกปุ่มทางขวาเพื่อดิดดั้ง</li> <li>**สามารถใช้งานใด้กับ Windows 7 ขึ้นไป โดยไม่ต้องติดตั้งส่วนอื่นเพิ่มเดิม**</li> </ul> |   |

## 4. ทำการดาวน์โหลดโปรแกรม

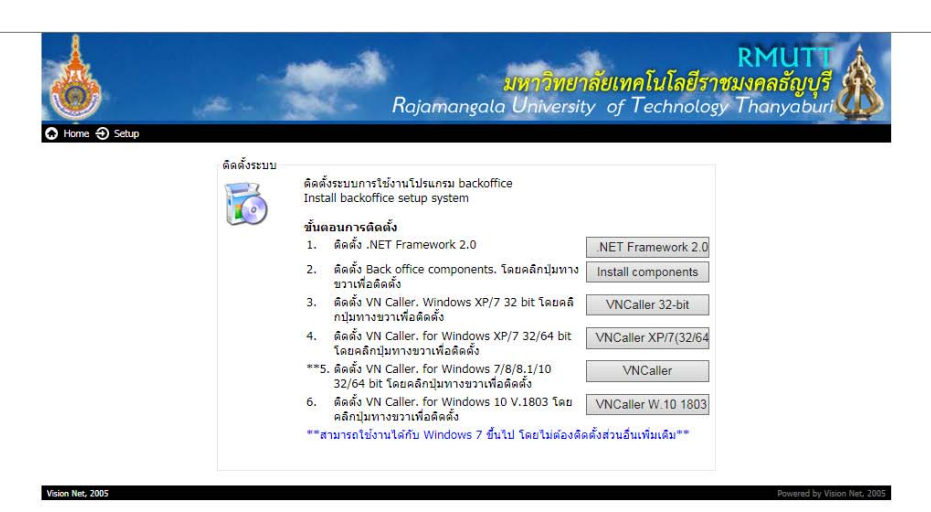

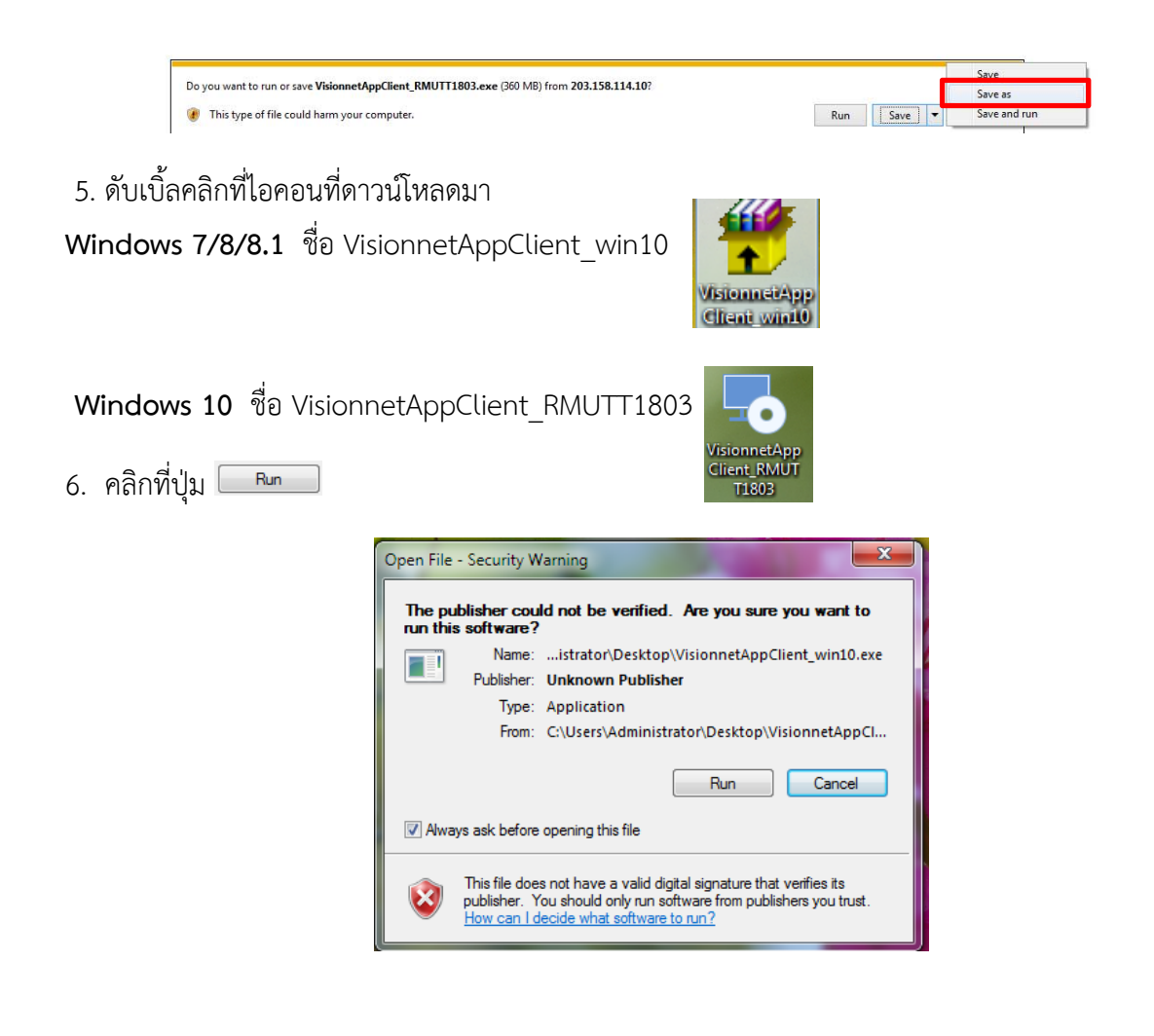

| 7. กดปุ่ม | Install แล้วร  | อติดตั้งจนเสร็จ                                                                                                    |
|-----------|----------------|----------------------------------------------------------------------------------------------------|
|           | WinRAR self-e  | ktracting archive                                                                                                    |
|           |                | <ul> <li>Press Install button to start extraction.</li> <li>Use Browse button to select the destination folder from the folders tree. It can be also entered manually.</li> <li>If the destination folder does not exist, it will be created automatically before extraction.</li> </ul>                                  |
|           |                |                                                                                                    |
|           |                | Install                                                                                                    |
|           | WinRAR self-ex | tracting archive                                                                                                    |
|           |                | Extracting VisionnetAppClient_Win10\Microsoft Office Access 2007.exe<br>Extracting VisionnetAppClient_Win10\Microsoft Office Excel 2007.exe<br>Extracting VisionnetAppClient_Win10\Microsoft Office Word 2007.exe<br>Extracting VisionnetAppClient_Win10\transmes.ora<br>Extracting VisionnetAppClient_Win10\transmes.ora |
|           |                |                                                                                                    |
|           |                | Destination folder                                                                                                    |
|           |                | Destination folder C:\ Browse Installation progress                                                                                                    |
|           |                | Destination folder C:\ Browse Installation progress                                                                                                    |

8. เมื่อติดตั้งเสร็จเข้าใช้งานผ่าน Internet Explorer 🧔

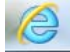

โดยผ่านลิงค์ <u>http://oreg3.rmutt.ac.th/vncaller\_ii/applications.aspx</u>

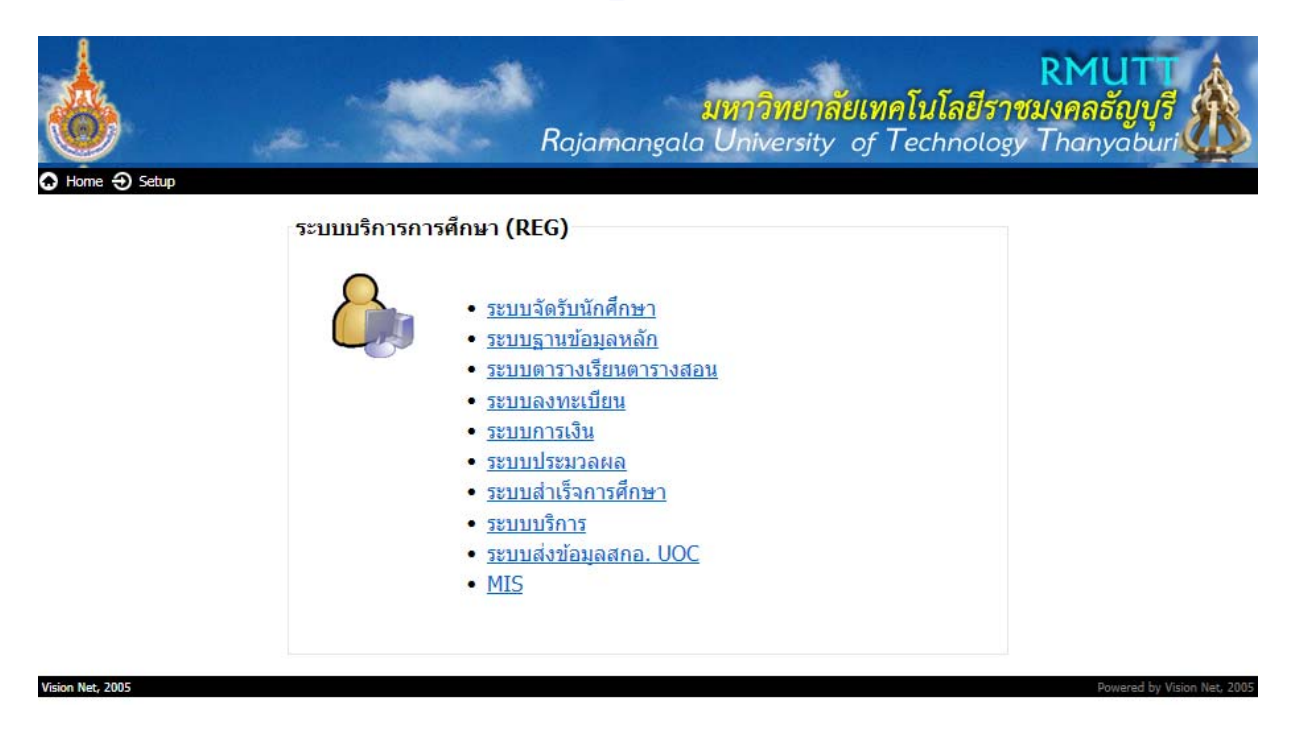

9. ทำการ save icon เลือกเมนู File > Save as

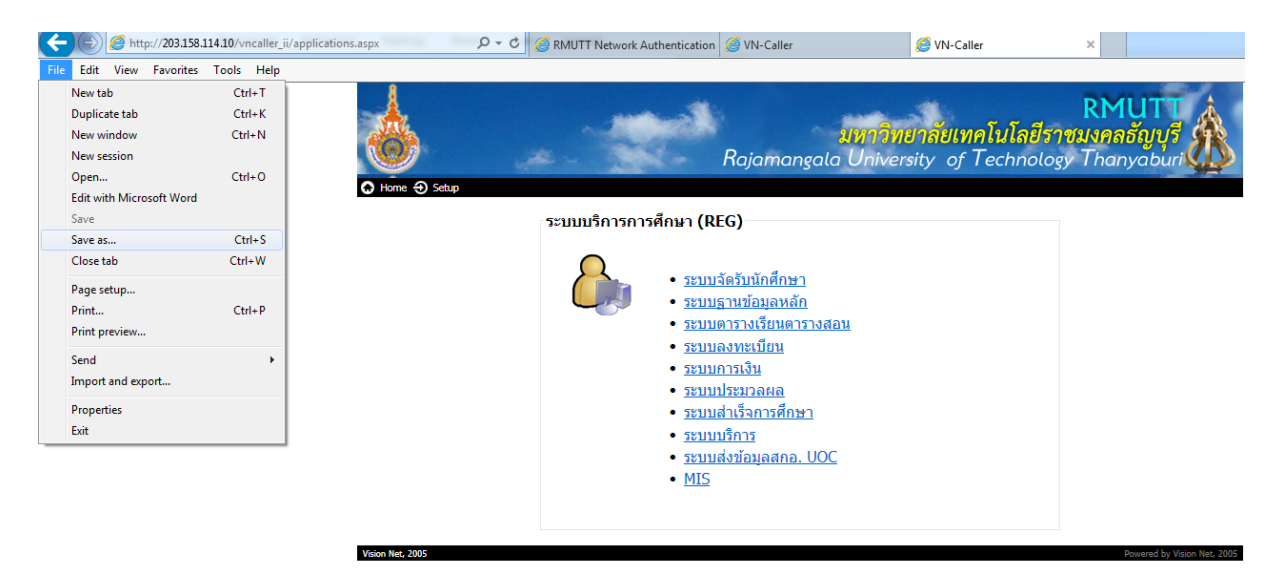

10. เลือก save icon ไว้ที่ Desktop กดปุ่ม Save

| 🧉 Save Webpage                                                                                                    |                                                                                                    |   |
|----------------------------------------------------------------------------------------------------|----------------------------------------------------------------------------------------------------|---|
| 🕞 🕞 🗢 💻 Deskt                                                                                                    | op > 4 Search Desktop J                                                                                                    | ρ |
| Organize 🔻 Ne                                                                                                    | w folder 🕴 🔻 🔞                                                                                                    |   |
| <ul> <li>▲ ★ Favorites</li> <li>Desktop</li> <li>Downloads</li> <li>Recent Places</li> <li>Dropbox</li> <li>▲ ⇒ Libraries</li> <li>▷ ⇒ Documents</li> <li>▷ ⇒ Music</li> <li>▷ ⇒ Pictures</li> <li>▷ ₩ Videos</li> </ul> | <ul> <li>▲ เพลง</li> <li>➡ erp</li> <li>➡ eis</li> <li>➡ ดรวอสอบความยุกต้องของข้อมูลกับสาท</li> <li>➡ Network</li> <li>➡ Computer</li> <li>➡ Administrator</li> <li>➡ Libraries</li> </ul> |   |
| File name:                                                                                                    | VN-Caller                                                                                                    | • |
| Save as type:                                                                                                    | Webpage, complete (*.htm;*.html)                                                                                                    | • |
| Alide Folders                                                                                                    | Encoding: Unicode (UTF-8)    Save  Cancel                                                                                                    |   |

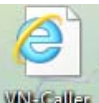

11. icon VN-Caller

งหรุดแล จะปรากฏอยู่บนหน้า Desktop กดดับเบิ้ลคลิกเพื่อเข้าสู่ระบบ